# 河南职业技术学院双选会企业报名 操作指南

- 一、已有工作啦企业账号报名流程
- 二、未有工作啦企业账号报名流程
- 一、已有工作啦企业账号报名流程

(一)找到河南职业技术学院就业信息网,点击【用人单位】 按钮进行登录,登录成功后会进入企业端界面 登录网址链接: http://jy.hnzj.edu.cn/

|                                                                                      |                                        | 会 20171 次企未到河南职。                     | 出技术学院就会信息网                                                  |                                                                                                    |                                      |                                    |                   |                    | i                          |
|--------------------------------------------------------------------------------------|----------------------------------------|--------------------------------------|-------------------------------------------------------------|----------------------------------------------------------------------------------------------------|--------------------------------------|------------------------------------|-------------------|--------------------|----------------------------|
|                                                                                      | (                                      | 🕑 iT 🛦                               | 職業技術                                                        | 學院 就业化                                                                                                    | 言息网                                  |                                    |                   |                    |                            |
|                                                                                      |                                        | 首页                                   | 学生服务                                                        | 单位服务                                                                                                    | 关系我们                                 | 就业上标                               | 清输入关键字            | ٩                  |                            |
| <                                                                                    | <u>e</u>                               | ()<br>"<br>20.                       | <sup>何由晚集相</sup><br>  航春排<br>23届毕<br><sup>  111</sup> - 202 | <sup>、确孝党</sup><br>名季"河<br>业生春<br>3年2月10日                                                                                                    | 「南职」<br>季招聘<br>2023年3                | <b>止技オ</b><br>会<br><sup>■318</sup> | 、学院               | 115<br>115<br>1389 | >                          |
|                                                                                      | -                                      | 学生STUDENT<br>新闻資讯<br>新示教経日开2023届地址生気 | ₩<br>B<br>LIfeâu                                            | <b>日本</b><br>日本<br>日本<br>単位<br>日本<br>単位<br>日本<br>単位<br>日本<br>単位<br>日本<br>単位<br>日本<br>単位<br>日本<br>単位<br>日本<br>単位<br>日本<br>単位<br>日本<br>単位<br>日本<br>単位<br>日本<br>単位<br>日本<br>単位<br>日本<br>単位<br>日本<br>単位<br>日本<br>日本<br>日本<br>日本<br>日本<br>日本<br>日本<br>日本<br>日本<br>日本 | PLOYER BRIS                          |                                    | 管理后台INSIDER       | £₽                 |                            |
| angowonaxiyattivitybetaiya                                                           | eennyueeeennoonaypearoosegeoos         | Main=Taisebinnid=6300c3e2/3          | 44558850000 2面相关                                            | 2023/01/1                                                                                                    | a                                    |                                    |                   |                    | 1 97 -                     |
|                                                                                      | 首页                                     |                                      |                                                             |                                                                                                    |                                      |                                    |                   |                    |                            |
| <ul> <li>● 第页</li> <li>● 位用印刷</li> <li>→ 直接管理</li> <li>→ 直接空中心</li> <li>→</li> </ul> | 第時、上午好<br>上中回信をお知た<br>上が当時月 2023-05-00 | • •                                  | ۲                                                           | 第20本第19世界 <u>いた</u> た<br>今天漫 2                                                                                                    | ************************************ | (45)(10)7)<br>0(分)<br>至(中全)        | 今日0<br>時日0<br>今日0 |                    | 今日 0 ~~<br>勝日 0<br>今日 0 ~~ |
|                                                                                      | ±₩⊕ 33                                 | 吉会 地历管理                              | 11月12世9世                                                    |                                                                                                    |                                      | 0场                                 | 四日 0              | otā                | 0 日11                      |
|                                                                                      | 招聘编咒<br>职位499                          |                                      |                                                             | auni osmi                                                                                                    | (市力)<br>国式政治<br>(中)                  | 地理<br>2/#5月                        |                   |                    | EM                         |
|                                                                                      |                                        |                                      | STORING CONTRACTOR                                          |                                                                                                    |                                      |                                    | 0 0 0 0           |                    |                            |
|                                                                                      |                                        |                                      |                                                             | Copyright © 2023 GoWo                                                                                                    | ork.la. All Rights Reserved. Ver 1.3 | 4                                  |                   |                    |                            |

(二)在【校园招聘】-【双选会】的列表界面找到"'职' 在河南第三届高技能人才专项招聘会暨河南职业技术学院
2023届毕业生春季双选会邀请函"这场双选会活动,点击我 要报名

| ♠ 首页                       |   | 其他双选会 所有 丝上 丝下                           |                   |
|----------------------------|---|------------------------------------------|-------------------|
| 校园招聘                       | ~ | 全部 本月 下月                                 |                   |
| 宣讲会<br>空中宣讲会<br><b>双选会</b> |   | (*********************************       | MOAR -MILAN       |
| ▲ 招聘管理 ▲ 企业中心              | > |                                          | 16096 +01198      |
|                            |   | ● DER<br>● CALL WADENIE: 202210-13 00:00 | N/5/202 +00.1.200 |
|                            |   | C 211                                    | 809742 +981748    |
|                            |   | ● Pill: Whether: 2002-04-25 00:00        | N/0995.001.1988   |
|                            |   | 9 KL: Whethe: 2021-11-06 00.00           | #0.96 中國工程編       |

#### (三) 第一步: 是需要先提交企业的资质信息

|    |               |   | 招聘管理 - 申请而校合作                                                                                                    |
|----|---------------|---|----------------------------------------------------------------------------------------------------|
| *  | 首页            |   |                                                                                                    |
| *  | 校园招聘          | > | 申请高校合作                                                                                                    |
| 8  | 招聘就理          | ~ | 当前中请选择:                                                                                                    |
|    | 用社会管理         |   | 以下多國地方開發要求。國連國法國也是認識範圍的校開合作                                                                                                    |
|    | 招聘简意          |   |                                                                                                    |
|    | 简切转现          |   | 第一步 企业有效证据(如营业协用、商业营业证等)                                                                                                    |
|    | INTERNAL DRAW |   | 1.上序企业等效组织若和公司的支援。<br>2. 调整合体的实现出并不可能                                                                                                    |
|    | 我的空中意讲会       |   | ▲ 3.面別代信: JPG、JPG、人類菜: 小于5M                                                                                                    |
|    | 申请高校合作        |   | 4. 腐敗撤金中心時金珍快申報                                                                                                    |
| Ba | 企业中心          | 5 | 点出上传。金述和30mm                                                                                                    |
|    |               |   |                                                                                                    |
|    |               |   | 第二字 会社的理想を特別の中心上的理解であります。<br>1.1 時間の上部では2.0 年の13.2 日本<br>1.1 時間の上部では2.0 年の13.2 日本<br>1.1 時間の上部では2.0 年の13.2 日本<br>1.1 時間の上部では2.0 年の13.2 日本<br>第二字 招聘者 学科 小人教教会所提案 (10.0 年代)2 第3000<br>第二字 指示者 小学校会会の目前であるまでは2.0 年代)2 「日本<br>1.1 世紀の上述では2.0 日本<br>1.1 世紀の上述では2.0 日本<br>1.1 世紀の上述に2.0 日本<br>1.1 世紀の上述2.0 日本<br>1.1 世紀の上述2.0 日本 |
|    |               |   |                                                                                                    |

(四)第二步:资质提交完成之后需要进行双选会活动报名 (如果是学校的合作高校可忽略第一步,直接报名双选会活 动即可)

注: 双选会活动报名成功之后, 学校会在两日内完成审核请

及时查看审核情况,审核通过之后会在活动前一天分配展位 号,用人单位需要登录后台查看展位号,需要保存参会凭证 用于当天活动签到

#### 参会凭证模板展示

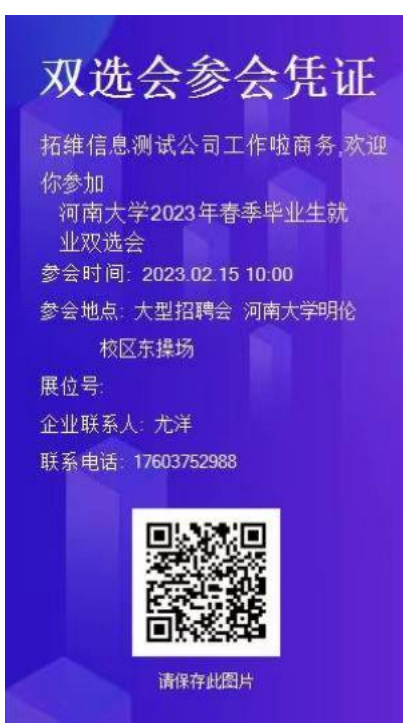

二、未有工作啦企业账号报名流程

(一)找到河南职业技术学院就业信息网,点击【用人单位】 按钮进行登录,点击登录之后会需要先提交资质信息,按照 流程提交资质即可

登录网址链接: http://jy.hnzj.edu.cn/

| Cont. Normandisection-events                                                                                     | CB 076                                                                                                    |                                                                                                    |                       |                |                   |
|----------------------------------------------------------------------------------------------------|----------------------------------------------------------------------------------------------------|----------------------------------------------------------------------------------------------------|-----------------------|----------------|-------------------|
| 1 一 一 一 一 一 一 一 一 一 一 一 一 一 一 一 一 一 一 一                                                                          | :技術学院                                                                                                    | 就止信息网                                                                                                    |                       |                |                   |
| 首页 学生服务                                                                                                    | 等 单位服务                                                                                                    | 联系我们                                                                                                    | #12467                | 清输入关键字 Q       |                   |
| (学校)<br>(学校)<br>(学校)<br>(学校)<br>(学校)<br>(学校)<br>(学校)<br>(学校)                                                     | 職業救待等<br><b>注春招季</b><br>届 <b>毕业</b><br>1: 2023年2]<br>■ <b>1</b>                                                                                                    | ・<br>・<br>・                                                                                                    | と技术学院<br>会<br>31日     | 日間参会<br>日間参会   | >                 |
| 新闻]资计。                                                                                                    |                                                                                                    | 2023/03/01                                                                                                    |                       | <b>WARDARY</b> |                   |
| and a second barrely of the Data Hard barrely and a second as 81.81.1 and a second a second as 21.452.4452.4451  |                                                                                                    |                                                                                                    |                       |                |                   |
| an generated a conjust any econy of the number of a generation and the second of the second of the second of the | 1.武昭英                                                                                                    | 2023/01/18                                                                                                    |                       |                |                   |
| ◎ 河南配出技术列稿 曾世中心   企业版                                                                                            | 1848 <del>-</del>                                                                                                    | 2023/01/18                                                                                                    |                       |                |                   |
|                                                                                                    | i#¥∞                                                                                                    | גויות <i>י</i> במל                                                                                                    |                       |                |                   |
|                                                                                                    | o###=                                                                                                    | 2022/01/18                                                                                                    |                       |                | 工作時 annung<br>O進t |
|                                                                                                    | <b>्र</b><br>्र राष्ट्र व                                                                                                    |                                                                                                    |                       |                | JIII accounts     |
| ○ 河南职业技术学院 首型中心   企业版                                                                                            | 2768<br>2768<br>2.00<br>2768<br>2.00<br>2000<br>2.00<br>2.00<br>2.00<br>2.00<br>2.00<br>2.0                                                                                                    | ADVIDUAL AND ADVIDUAL ADVIDUAL ADVID<br>ADVIDUAL ADVIDUAL ADVIDUAL ADVIDUAL ADVIDUAL ADVIDUAL ADVIDUAL ADVIDUAL ADVIDUAL ADVIDUAL ADVIDUAL ADVIDUAL ADVID                                                                                                    |                       |                |                   |
|                                                                                                    | 2768<br>2768<br>26. 2768<br>2768<br>2768<br>2768<br>2768<br>2768<br>2768<br>2768                                                                                                    | 2022/01/1/2<br>1000-02<br>1000-02 | −− <b>0</b><br>₽₫€cên |                | . as              |
|                                                                                                    | 5.0<br>2005<br>1000<br>1000<br>1000<br>1000<br>1000<br>1000<br>100                                                                                                    | ADDIMINA<br>MALAS<br>ERAIS<br>ERAIS                                                                                                    |                       |                | JUE               |
|                                                                                                    | 2003<br>2003<br>2003<br>1000<br>1000<br>1000<br>1000<br>1000                                                                                                    | 2023/01/18<br>(1)<br>(1)<br>(1)<br>(1)<br>(1)<br>(1)<br>(1)<br>(1)                                                                                                    |                       |                |                   |
| ♥ 河南职业技术学院 首即中心   企业版                                                                                            | store<br>state<br>state<br>st | COTORINA      COTORIA      COTORIA                                                                                                    | т<br>Радбодит<br>7    |                |                   |
|                                                                                                    | 2008<br>2008<br>2008<br>2008<br>2009<br>2009<br>200<br>200                                                                                                    | 2023.001/18                                                                                                    |                       |                | JUE               |

### (二)资质信息提交完成之后会进入企业端界面

| 🛞 河南原业技术学                                                                                       | 《皖 管理中心   企业版         |           |                                                |                                         |                        | <b>≜</b> 7577 ~     |
|-------------------------------------------------------------------------------------------------|-----------------------|-----------|------------------------------------------------|-----------------------------------------|------------------------|---------------------|
| <ul> <li>● 第页</li> <li>● 位用回路 &gt;</li> <li>▲ 指制管理 &gt;&gt;</li> <li>■ 企业中心 &gt;&gt;</li> </ul> | 国内                    |           | 15回来到7月10日を9月1日は1日第日への<br>今天月2023-07-13 日期一    | (1) (1) (1) (1) (1) (1) (1) (1) (1) (1) | 000-<br>800 -<br>000 - | 今日0<br>勝日 0<br>今日 0 |
|                                                                                                 | 10H0 IIB0             | 他历始现 职位管理 |                                                | 2 Otá                                   | m≡ 0 <b>0126</b>       | 10日1                |
|                                                                                                 | 按 <b>時</b> 備兄<br>职位名称 |           | 在线曲脚 收到能历 国际监测                                 | 待力増減<br>待力振興                            |                        | 日期                  |
|                                                                                                 |                       |           |                                                |                                         | Etropa                 |                     |
|                                                                                                 |                       |           | Copyright © 2023 GoWork.Ia. All Rights Reserve | xl. Wer 1.3.4                           |                        |                     |

(五) 在【校园招聘】-【双选会】的列表界面找到"'职' 在河南第三届高技能人才专项招聘会暨河南职业技术学院 2023 届毕业生春季双选会邀请函"这场双选会活动,点击我 要报名

| ♠ 首页                       |    | 其他双选会 所有 线上 线下                             |                     |       |
|----------------------------|----|--------------------------------------------|---------------------|-------|
| 校园招牌<br>官讲会<br>空中宣讲<br>双选会 | i€ | 2.53         2.53         7.53             | 10790 +01798        | RUNCE |
| 8 招聘管理<br>10 企业中心          |    | ● ELL WHEFER: 2022-12-27 00:00             | 10/5/942-0-0011/988 |       |
|                            |    | © 26.8<br>© KLL W/J0219€: 2022 10 13 00:00 | 他力学校2 中原工学院         |       |
|                            |    | 9 (KL STREFS) 202206-15 06:00              | 的心地称 中國工術部          |       |
|                            |    | ● ELL WORTH: 202204-25 00.00               | 1009740-48LT998     |       |
|                            |    | ● 2011年 ● 2011年 ● 2011年 ● 2011年 ● 2011年    | 举办学校:中原工学院          |       |

(三)按照流程提交双选会活动信息即可

注: 双选会活动报名成功之后, 学校会在两日内完成审核请 及时查看审核情况, 审核通过之后会在活动前一天分配展位 号, 用人单位需要登录后台查看展位号, 需要保存参会凭证 用于当天活动签到

|               |   | ▲ 46回47000、0038-0-603-0-603-0-603-0-603-0-603-0-603-0-603-0-603-0-603-0-603-0-603-0-603-0-603-0-603-0-603-0-<br>0-6-6-6-6-6-6-6-6-6-6-6-6-6-6-6-6-6- |                                |                                                                                                    |
|---------------|---|----------------------------------------------------------------------------------------------------|--------------------------------|----------------------------------------------------------------------------------------------------|
| ♠ 首页          |   | Z DODITISAT, WITHIN, WITHING                                                                                                    |                                |                                                                                                    |
| ● 校园招聘        | ~ | 双选会报名                                                                                                    |                                |                                                                                                    |
| 宣讲会           |   |                                                                                                    |                                |                                                                                                    |
| 空中宣讲会         |   |                                                                                                    | ·                              |                                                                                                    |
| 双选会           |   | 遊園市                                                                                                    | /<br>                          | 题名页为命                                                                                                    |
| 8 招聘管理        | > | 编稿中                                                                                                    |                                | 申请中                                                                                                    |
| <u> </u> 企业中心 | > |                                                                                                    |                                |                                                                                                    |
|               |   | 双选会名称                                                                                                    |                                |                                                                                                    |
|               |   | 单位名称                                                                                                    | 工作啦离校                          |                                                                                                    |
|               |   | *意向专业                                                                                                    | : 不限 添加+                       |                                                                                                    |
|               |   | + 12時時代2                                                                                                    | <b>除务专员/和</b> 接                |                                                                                                    |
|               |   | *联系人                                                                                                    | : 通知58.6人                      |                                                                                                    |
|               |   | *联系电话                                                                                                    |                                |                                                                                                    |
|               |   | * 微信号                                                                                                    | : MADSHOLD                     | 用于1996;100;00(0);00(0); |
|               |   | 备注                                                                                                    | · 如果使用的位于现在支持,请在此课程。 (如果中国动物的) |                                                                                                    |
|               |   |                                                                                                    |                                |                                                                                                    |
|               |   |                                                                                                    |                                |                                                                                                    |
|               |   |                                                                                                    |                                |                                                                                                    |
|               |   |                                                                                                    |                                |                                                                                                    |

## 企业参会凭证模板

| 双选会参会凭证                          |
|----------------------------------|
| 拓维信息测试公司工作啦商务,欢迎                 |
| 你参加                              |
| 河南大学 <b>202</b> 3年春季毕业生就<br>业双选会 |
| 参会时间: 2023.02.15 10:00           |
| 参会地点: 大型招聘会 河南大学明伦               |
| 校区东操场                            |
| 展位号:                             |
| 企业联系人: 尤洋                        |
| 联系电话 17603752988                 |
|                                  |
| 请保存此图片                           |